# FM-ONE FileManager ファームアップデートマニュアル

#### FM-ONE FileManager 変更履歴

Version 01000001 セクタサイズの取得に不具合があり、一部のカードが認識できなかった部分を修正いたしました。 Version 01000000 正式リリース

#### !)注意

電源が入った状態でファームアップデートスイッチの切り替えを行った場合、本体が故障する場 合がございますので絶対に行わないで下さい。

ファームアップデート

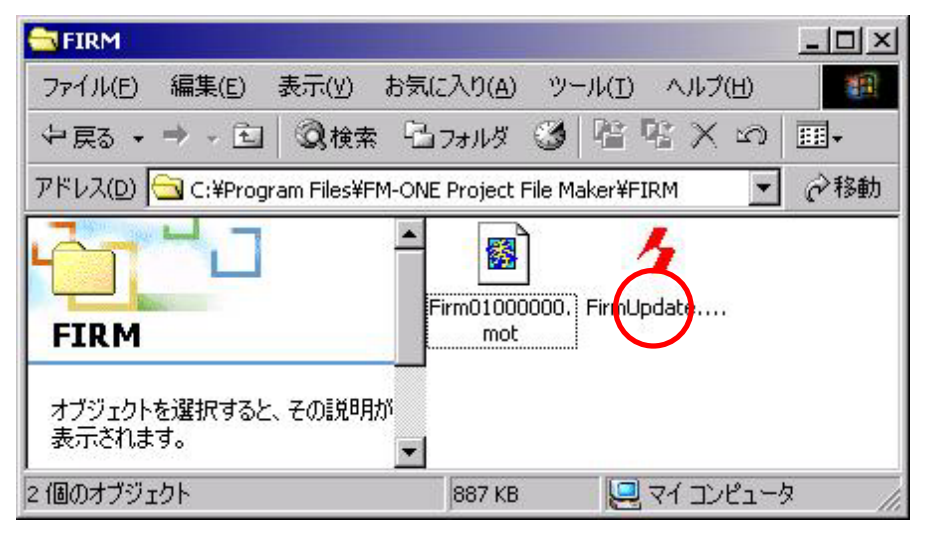

FM-ONE Project File Maker のインストール先の FIRM フォルダから FirmUpdate.exe を起動します。

| FM-ONE Firm                                    | nUpdate                                        |                     |           |
|------------------------------------------------|------------------------------------------------|---------------------|-----------|
| <mark>ファイルを開く</mark><br>ファイルの場所の:              | FIRM                                           | ▼ ← € ☆ ■-          | <u>?×</u> |
| Firm01000001.r                                 | not                                            |                     |           |
| <br>ファイル名( <u>N</u> ):<br>ファイルの種類( <u>T</u> ): | Firm01000001.mot<br>writing files(*.mot,*.hkt) | ■ 「開K(Q)<br>▼ キャンセノ |           |

ファイル選択ボタンを押し、ファームアップデート用ファイルを選択します。

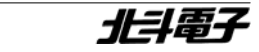

〒060-0042 札幌市中央区大通西16丁目3 - 7 TEL011・640・8800 FAX011・640・8801 お問合せはE-mail:support@hokutodenshi.co.jp 最新情報はURL:http://www.hokutodenshi.co.jp

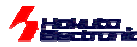

| 🛃 FM  | -ONE FirmUpdate        |
|-------|------------------------|
| File  |                        |
| -     |                        |
| Firml | Jpdate 🔀               |
| 書き    | き込みスイッチを切り替えて電源を入れて下さい |
|       | OK                     |

WRITE ボタンを押し、書き込みをします。

"書き込みスイッチを切り替えて電源を入れて下さい"とダイアログが表示されたら、FM-ONE本体の電源が入っていない状態で、本体右側面にある、ファームアップデートスイッチを、下図のように右側にスライドさせた後、USBケーブルでPCと接続します。

|  |  | ファームアップデート時は<br>右側にスライド |
|--|--|-------------------------|
|  |  |                         |

ドライバのインストールが完了し、Windows 側で認識されていたら、ダイアログの OK を押します。

初めてファームアップデートをおこなう際には、ドライバのインストールが必用です。 インストール方法については、巻末にあります。

| FirmUpdate |              | ×       |
|------------|--------------|---------|
| 電源を切って     | から書き込みスイッチを元 | に戻して下さい |

書き込みが完了し"電源を切ってから書き込みスイッチを元に戻して下さい"とダイアログが表示されたら、USB ケーブルを 抜き FM-ONE の電源が切れる状態にし、下図のようにファームアップデートスイッチを元に戻します。

| 、予告報 (cht)は        |
|--------------------|
| 通常動作時は、<br>左側にスライド |
|                    |

以上でファームアップデートは終了です。

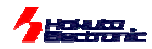

### ドライバのインストール

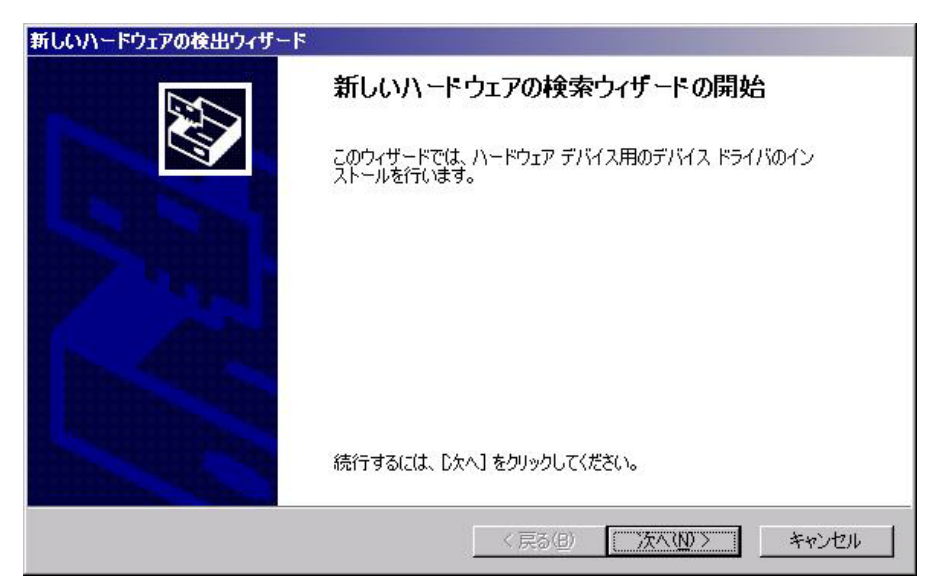

ドライバのインストール画面が表示された場合、次へをクリックして下さい。

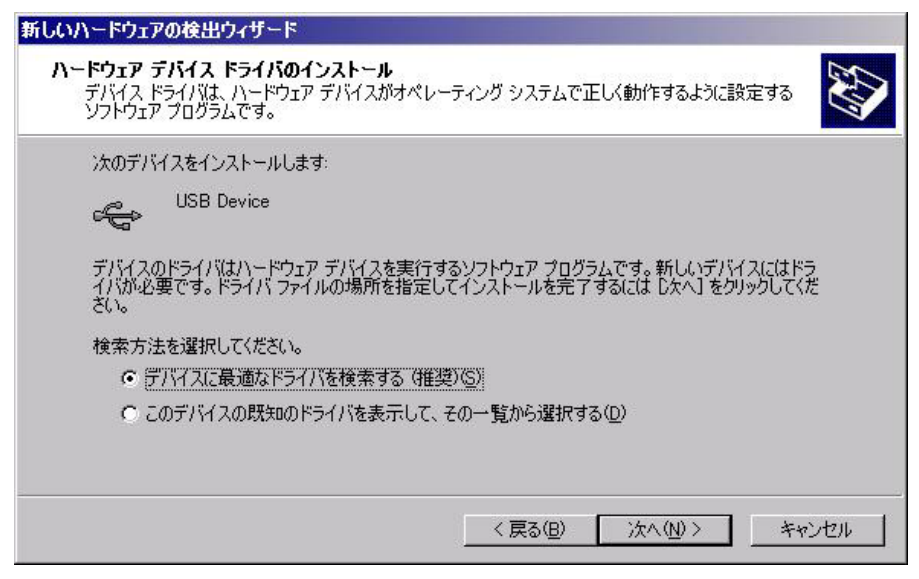

デバイスに最適なドライバを検索するを選び、次へをクリックして下さい。

| 新しいハードウェアの検出ウィザード                                                                               |                                                               |
|-------------------------------------------------------------------------------------------------|---------------------------------------------------------------|
| <b>ドライバ ファイルの特定</b><br>ドライバ ファイルをどこで検索しますか?                                                     |                                                               |
| 次のハードウェア デバイスのドライバ ファイルグ                                                                        | )検索:                                                          |
| USB Device                                                                                      |                                                               |
| このコンピュータ上のドライバ データベースおよ                                                                         | び指定の検索場所から適切なドライバを検索します。                                      |
| 検索を開始するには、 D次へ] をクリックしてくだ<br>いる場合は、 フロッピー ディスクまたは CD を打                                         | さい。フロッピー ディスクまたは CD-ROM ドライブで検索して<br>事入してから じたへ] をクリックしてください。 |
| 検索場所のオブション:<br>「 <u>「フロッピー ディスク ドライブ(D)</u><br>「 CD-ROM ドライブ( <u>C</u> )<br>▼ 場所を指定( <u>S</u> ) |                                                               |
| Microsoft Windows Update( <u>M</u> )                                                            |                                                               |
|                                                                                                 | < 戻る(B) 次へ(N) > キャンセル                                         |

場所を指定を選び、次へをクリックして下さい。

| ファイルの場所                                                                           |                                                                                                    |                                                                          |        |                   | <u>? ×</u> |
|-----------------------------------------------------------------------------------|----------------------------------------------------------------------------------------------------|--------------------------------------------------------------------------|--------|-------------------|------------|
| ファイルの場所型:<br>履歴                                                                   | <ul> <li>DRIVER</li> <li>履歴</li> <li>ダイブクトップ</li> <li>マイドキュメン</li> <li>マイコンピュー</li> <li>35 インチ F</li> </ul>                                                                                                    | ト<br>タ<br>D (A:)                                                         | •<br>• | ← <b>E</b> 🌴 III+ |            |
| 77.201-97<br>                                                                     | □ -カルディ<br>Program<br>FM-ON<br>FM-ON<br>FM | ・スク (C:)<br>Files<br>IE Project File Maker<br>15<br>15<br>1322 (D:)<br>ク |        |                   |            |
|                                                                                   | ファイル名(N):                                                                                                    | hktusb.inf                                                               |        | <b>_</b>          | 開(②)       |
|                                                                                   |                                                                                                    |                                                                          |        |                   |            |
| <b>ファイルの場所</b><br>ファイルの場所型:                                                       |                                                                                                    |                                                                          | T      | ← 🗈 💣 Ⅲ•          | <u>?</u> X |
| ファイルの場所の:         ファイルの場所の:         履歴         デスクトップ         マイドキュメント         〇〇 | DRIVER                                                                                                    |                                                                          |        | ← È 🔺 III•        | <u>?</u> × |

FM-ONE Project File Maker のインストール先の DRIVER フォルダから hktusb.inf を選択して下さい。

![](_page_4_Picture_0.jpeg)

![](_page_4_Picture_1.jpeg)

## 次へをクリックして下さい。

![](_page_4_Picture_3.jpeg)

インストールが完了したら、完了をクリックして終了です。